# 2024학년도 신·편입생 학번 확인 방법 안내

\* 학번은 02월 16일(금) 20:00 이후 확인 가능합니다.
(추가 합격생의 경우, 02월 21일(수) 및 02월 29일 20:00 이후 확인 가능)
※ 하단의 안내사항까지 꼭 읽어 주세요.

① 상명대학교 홈페이지 메인 화면에서 Login을 클릭합니다.

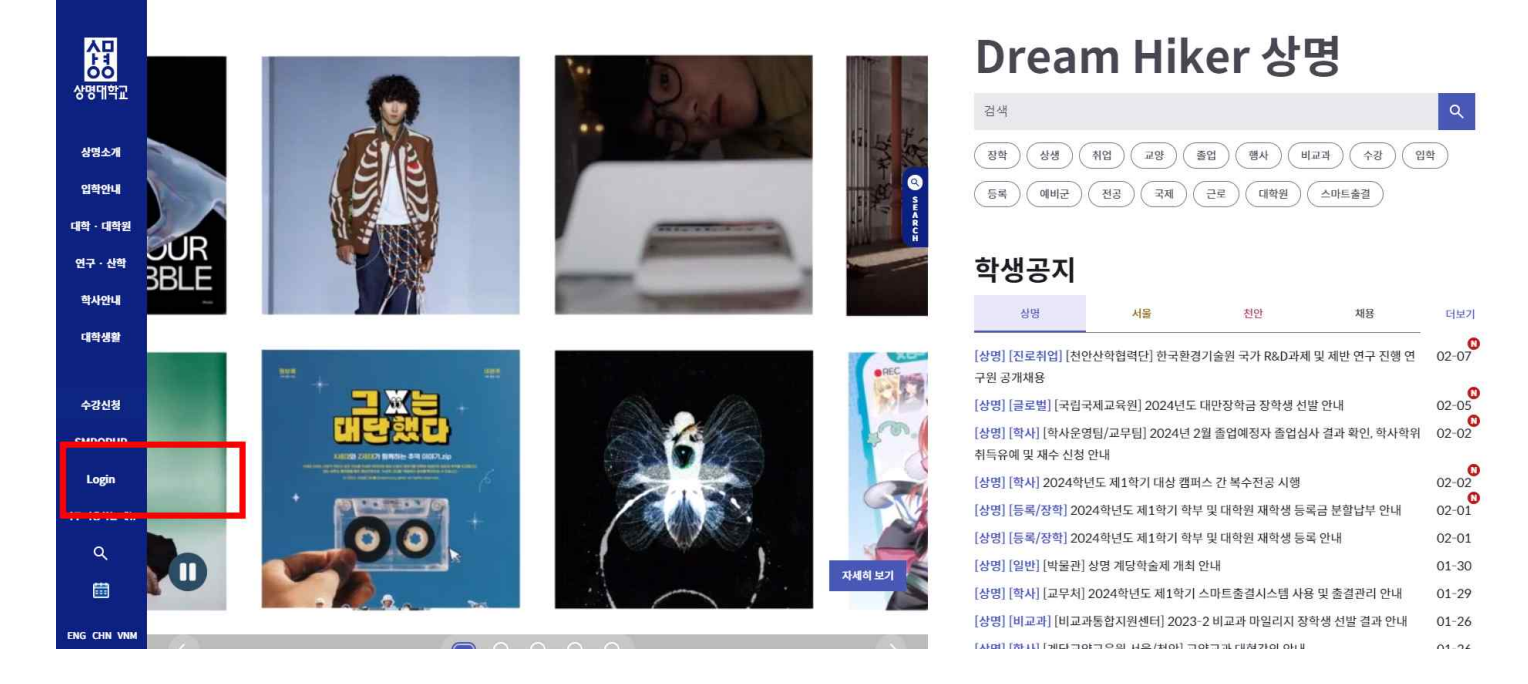

② 팝업창에서 '학번/교직원번호 조회'를 클릭하여 학번을 찾습니다.

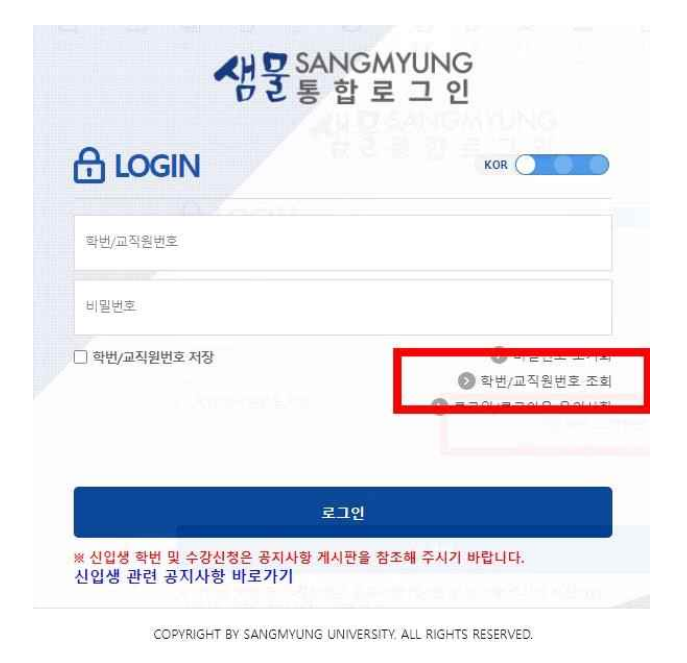

 \* 휴대폰이 학생 본인의 명의가 아닌 경우, 학번 찾기를 할 수 없습니다.
이에 해당하는 학생께서는 4페이지
안내사항을 확인하신 후 아래 ④를 진행해 주시기 바랍니다. ③ 학번을 찾은 학생께서는 '비밀번호 변경'를 클릭하여 비밀번호를 설정한 후 로그인하시면 됩니다.

| H Z S a                                                                         | 값로 그 인                            |
|---------------------------------------------------------------------------------|-----------------------------------|
| ☆ 학번/교직원번호 :                                                                    | 조회                                |
| 학번/교직원번호가 조회되었습니다.<br>비밀번호 변경)은 별도의 인증 없이 비밀번호 변경<br>조회뒤 학반/교직원번호를 체크하여 (비밀번호 변 | 명을 진행할 수 있습니다.<br>계유 노르시기 비라니다.   |
|                                                                                 | '이글 구두시시 비겁니니.                    |
|                                                                                 | 정]를 구드시기 바랍니다.                    |
| ⊘<br>                                                                           | 8)로 구드시키 바랍니다.<br>비밀번호 변경         |
| ্ত<br>মা <u>ক</u> র্হা<br>হা                                                    | 8)를 구드시키 바랍니다.<br>비밀번호 변경<br>/[/] |

④ 핸드폰 인증을 할 수 없어 학과사무실을 통하여 학번을 확인한 학생은 팝업창에서 '비밀번호 초기화'를 클릭하여 비밀번호를 설정합니다. 이 경우, 이메일 인증을 통해서만 비밀번호를 설정할 수 있습니다.

| 생물 SANGMYUNG<br>통 합 로 그 인                                    |                                                                                                    |  |  |  |  |  |  |  |
|--------------------------------------------------------------|----------------------------------------------------------------------------------------------------|--|--|--|--|--|--|--|
|                                                              | ~ 전 호통 합 로 그 인                                                                                       |  |  |  |  |  |  |  |
| 확번/교직원번호                                                     | ☐ 비밀번호 초기화                                                                                           |  |  |  |  |  |  |  |
| 비밀번호                                                         | 다음 중 한 가지를 선택하여 비밀번호 초기화를 진행해주시기 바랍니다.<br>최초 비밀번호 초기화는 "휴대폰 본인 인증", "이메일", "카톡OTP(SMS)로 진행해주시기 바랍니다. |  |  |  |  |  |  |  |
| ● 데이프 120 프 10<br>● 데이프 20 프 20/로그아웃 유의사항                    | 휴대폰 2차 인증<br>(교직원) 유대폰 본인 인준<br>(학생/교직원) (학생/교직원) (학생/교직원) (학생/교직원)                                  |  |  |  |  |  |  |  |
| 로그인                                                          | 돌아가기                                                                                                 |  |  |  |  |  |  |  |
| ※ 신입생 학번 및 수강신청은 공지사항 계시판을 참조해 주시기 바랍니다.<br>신입생 관련 공지사항 바로가기 | COPYRIGHT BY SANGMYUNG UNIVERSITY. ALL RIGHTS RESERVED.                                              |  |  |  |  |  |  |  |
| COPYRIGHT BY SANGMYUNG UNIVERSITY, ALL RIGHTS RESERVED.      |                                                                                                    |  |  |  |  |  |  |  |

## ⑤ 학번과 비밀번호를 설정하고, 로그인한 학생께서는 자주 사용하는 메뉴의 '샘물통합정보시스템'을 클릭해 주세요.

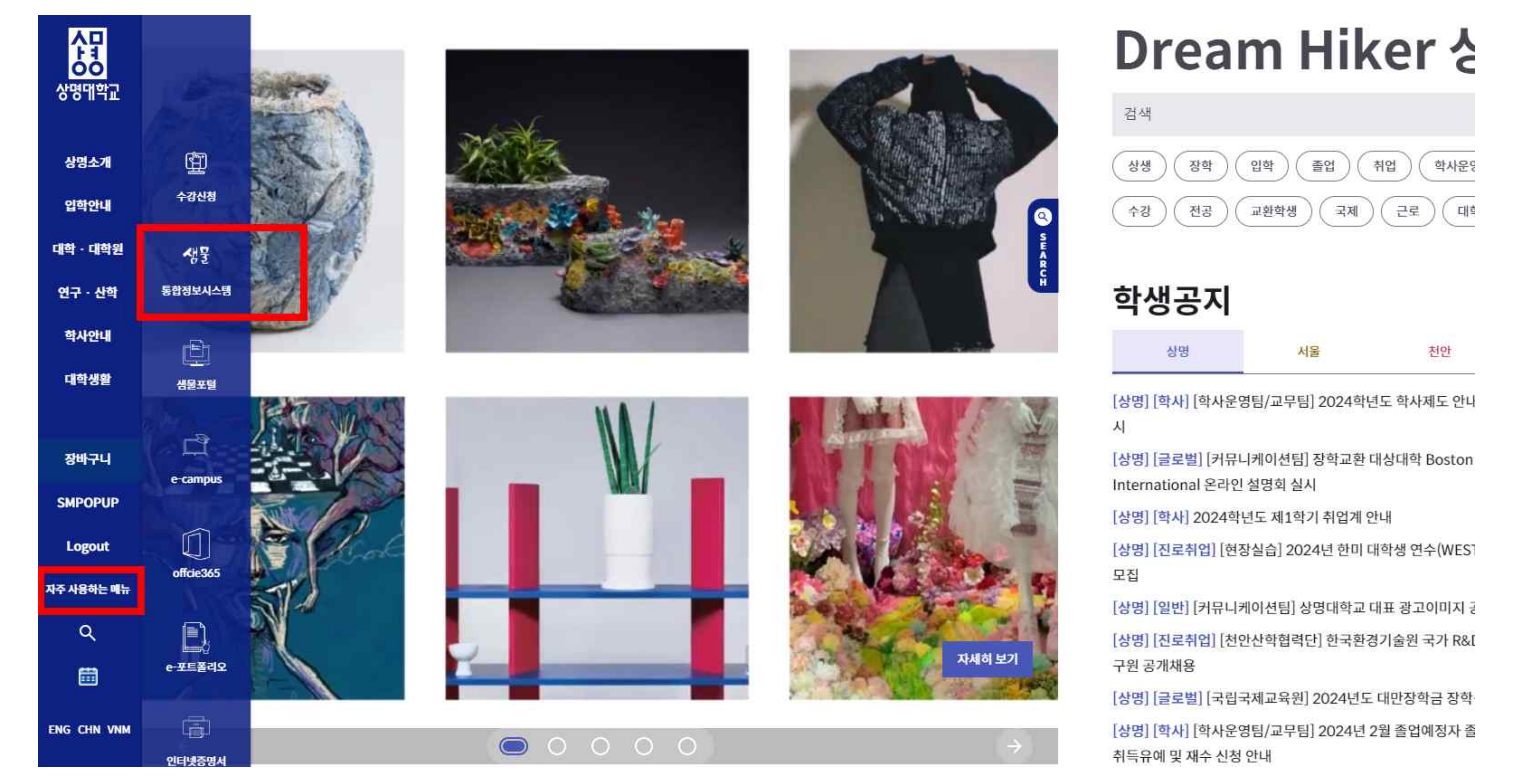

#### ⑥ 화면 왼쪽 학생기본을 클릭하여 학적정보 메뉴에서 '개인정보수정'을 클릭하세요

| 생물       | SANGMYUNG<br>통합정보시스템                   | ♠홈       |   |
|----------|----------------------------------------|----------|---|
| ×        | 교육과정                                   |          |   |
| 공통       | 학적정보<br>개인정보수정                         |          |   |
| 교수       | · · · · · · · · · · · · · · · · · · ·  |          |   |
| 학생<br>기본 | 다(부)전공,마이크로전<br>전부(과) 신청<br>저고배정/병경 시청 | 한공 신청/취소 |   |
| 학사       | 자기설계융합전공 신                             | 청        |   |
| 행정       | 수업정보                                   |          |   |
| 00       | 강의평가                                   |          |   |
| 연구       | 성적정보                                   |          |   |
|          | 졸업                                     |          |   |
|          | 교직정보                                   |          |   |
|          | 등록정보                                   |          | > |

### ⑦ 개인정보수정창에서 '연락처'를 클릭하고 변경사항이 있는 경우, 내용을 수정하고 저장 버튼을 눌려 변경해 주시기 바랍니다.

| 생물       | SANGMYUNG<br>통합정보시스템 | <b>☆</b> 홈  학 | 생기본   학적정보 | 개인정보수정। |        |       |       |       |      |      |                    |           |        |
|----------|----------------------|---------------|------------|---------|--------|-------|-------|-------|------|------|--------------------|-----------|--------|
| ≡        | 개인정보수정               | ×             |            |         |        |       |       |       |      |      |                    |           |        |
| 공통       | 조회<br>학번/성명*         | Q             |            |         |        |       |       |       |      |      |                    |           |        |
| 교수<br>학사 |                      | 학번            | ć          | 18      |        |       | ć     | 5별    | 학년 🗌 | 미수학기 |                    | 2전공       | B      |
| 학생<br>기보 | 1.45                 | 과정구분          |            | 소속      |        |       |       |       |      |      | 전광                 | 연계        | 1      |
| 신드       | ALC: NAMES           | 학적상태          |            | 입학구분    |        |       |       | 국적    |      |      |                    | 융합<br>보저고 | 1      |
| 약사       |                      | 최종변동          |            | 재입학일    |        |       |       | 전형    |      |      |                    | DIOI크로    | .1     |
| 행정       |                      | 지도교수          |            | 휴대전화    |        |       | E-    | mail  |      |      | 副                  | 환/교류      |        |
| 연구       | 신성경남 연<br>기본사        | 락처 기본정보       | 학적변동 수     | 강신청 성적사 | 항 출신학교 | 상벌/교환 | 논문/졸업 | 업 졸업인 | 16   |      |                    |           |        |
|          | 이 기본사형               | it .          |            |         |        |       |       |       | 0    | 계좌정보 |                    |           |        |
|          | 성명<br>보호자            |               | 한문         |         | 영문     |       |       |       |      | 은행   | 5                  |           | 계좌번호   |
|          |                      |               | 관계         |         |        | 직업    |       |       |      |      | ×반드시 학생 명의 계좌를 입력하 |           |        |
|          | 신상변경(성명              | 병,주민번호,국적)    | 신청         |         |        |       |       |       |      |      | [ 0                | ] 🛛 신상법   | 변경 상세자 |
|          | No 신청                | 일자 변경형        | - 4        | 변경내역    |        | 승민상태  | 승인일   | 자     |      | 비고   |                    |           | 학년도*   |
|          | 조회된 내역이 없습니다.        |               |            |         |        |       |       |       | 신청구분 |      |                    |           |        |
|          |                      |               |            |         |        |       |       |       |      |      |                    |           | 사유     |
|          |                      |               |            |         |        |       |       |       |      |      |                    |           | 비고     |
|          |                      |               |            |         |        |       |       |       |      |      |                    | * 첨부      | 마일 등록시 |

# 

2. 학번 확인후, '학번/교직원 번호 조회' 창에서 비밀번호 초기화 하여 비

상명대학교 교무처

3. 샘물포탈시스템의 이용방법은 아래 링크을 클릭하여 확인바랍니다.

밀번호를 설정해야 합니다. 비밀번호 초기화는 이메일로 인증 가능합니다.

확인하시기 바랍니다.

감사합니다.

☞ 샘물포탈시스템 이용방법 바로가기